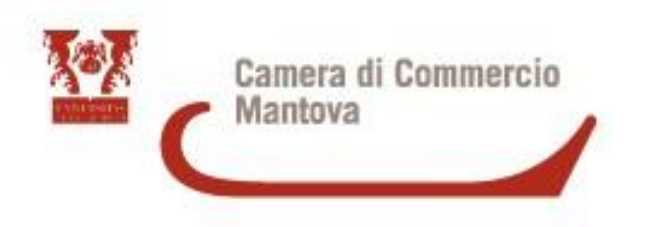

## LE NUOVE MODALITA' DI ACCESSO AL PORTALE TELEMACO E PRATICHE COMPLEMENTARI SULLA PIATTAFORMA CERT'O

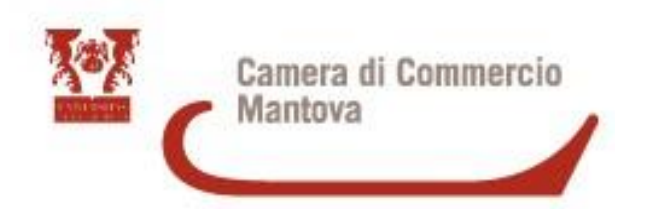

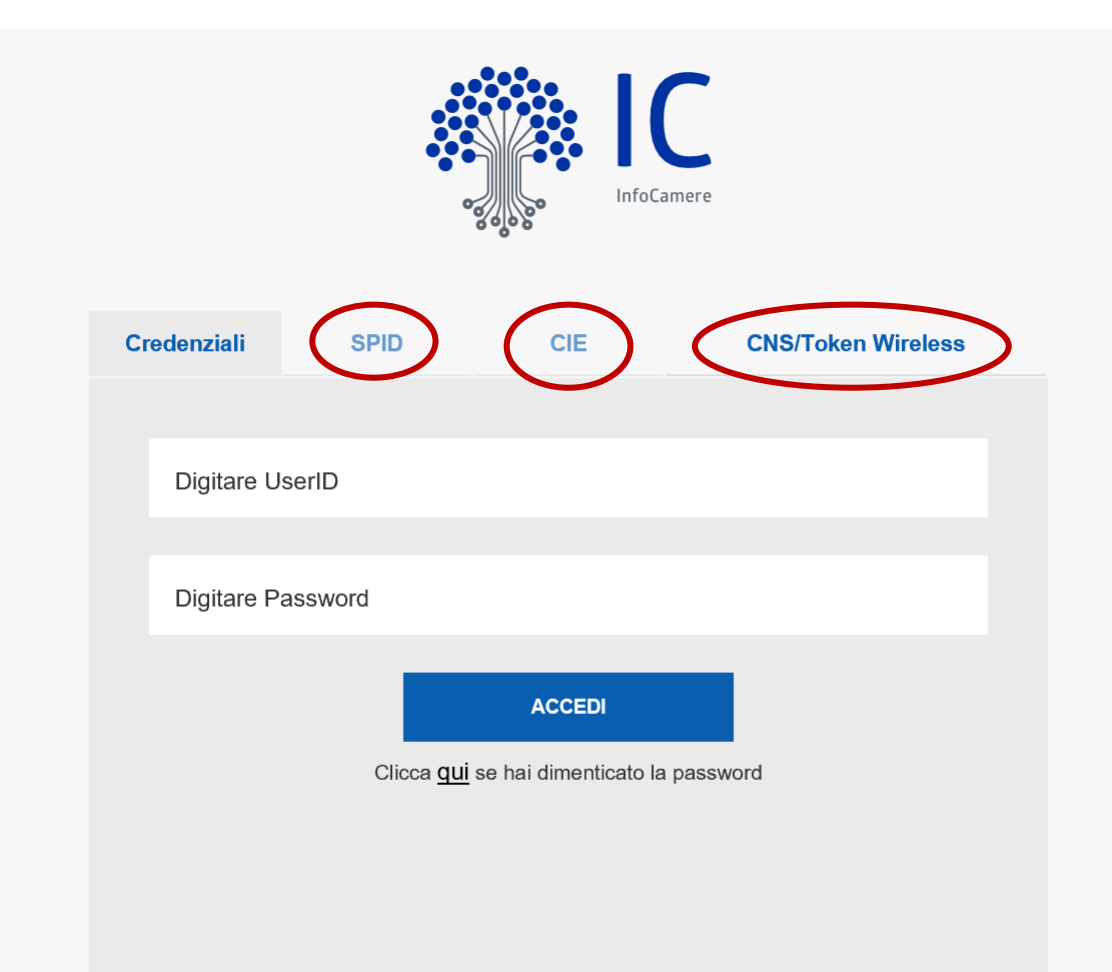

Fino al 30 Settembre è concesso ancora l'accesso al sito Telemaco con User e Password, poi sarà consentito solo con **SPID, CIE o CNS/Token** 

SPID, CIE e CNS devono essere dell'intestatario dell'Utenza Telemaco (controllo Codice Fiscale)

Per cambiare il nominativo intestazione utenza contattare Infocamere : <u>https://www.registroimprese.it/web/guest/</u> <u>assistenza</u>

Solo per pratiche di invio certificati: possibilità di richiedere delle **sotto\_utenze** collegate all'utenza principale

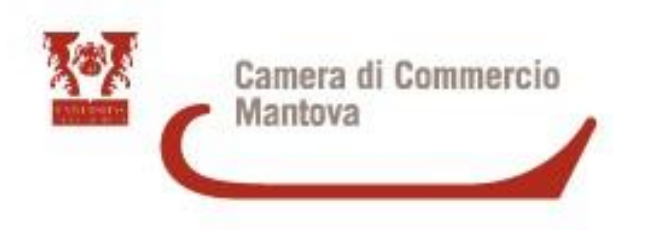

## SPID : Sistema Pubblico d'Identità digitale

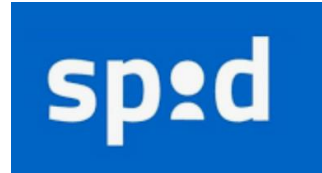

SPID è il nuovo sistema di autenticazione che permette a cittadini e imprese, attraverso un'unica Identità Digitale, di accedere ai servizi online della Pubblica Amministrazione e dei privati aderenti in modalità sicura e garantita

Livello 1

Permette l'accesso ai servizi con nome e password scelti dall'utente

> <u>Lo SPID di livello</u> <u>superiore contiene quello</u> <u>di livello inferiore</u>

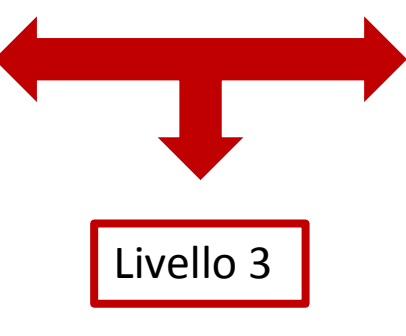

Permette l'accesso ai servizi con nome e password scelti dall'utente e l'utilizzo di un dispositivo di accesso (es. smart card) Livello 2

Permette l'accesso ai servizi con nome e password scelti dall'utente e un codice temporaneo (OTP – One Time Password) che verrà inviato via Sms o con App Mobile dedicata

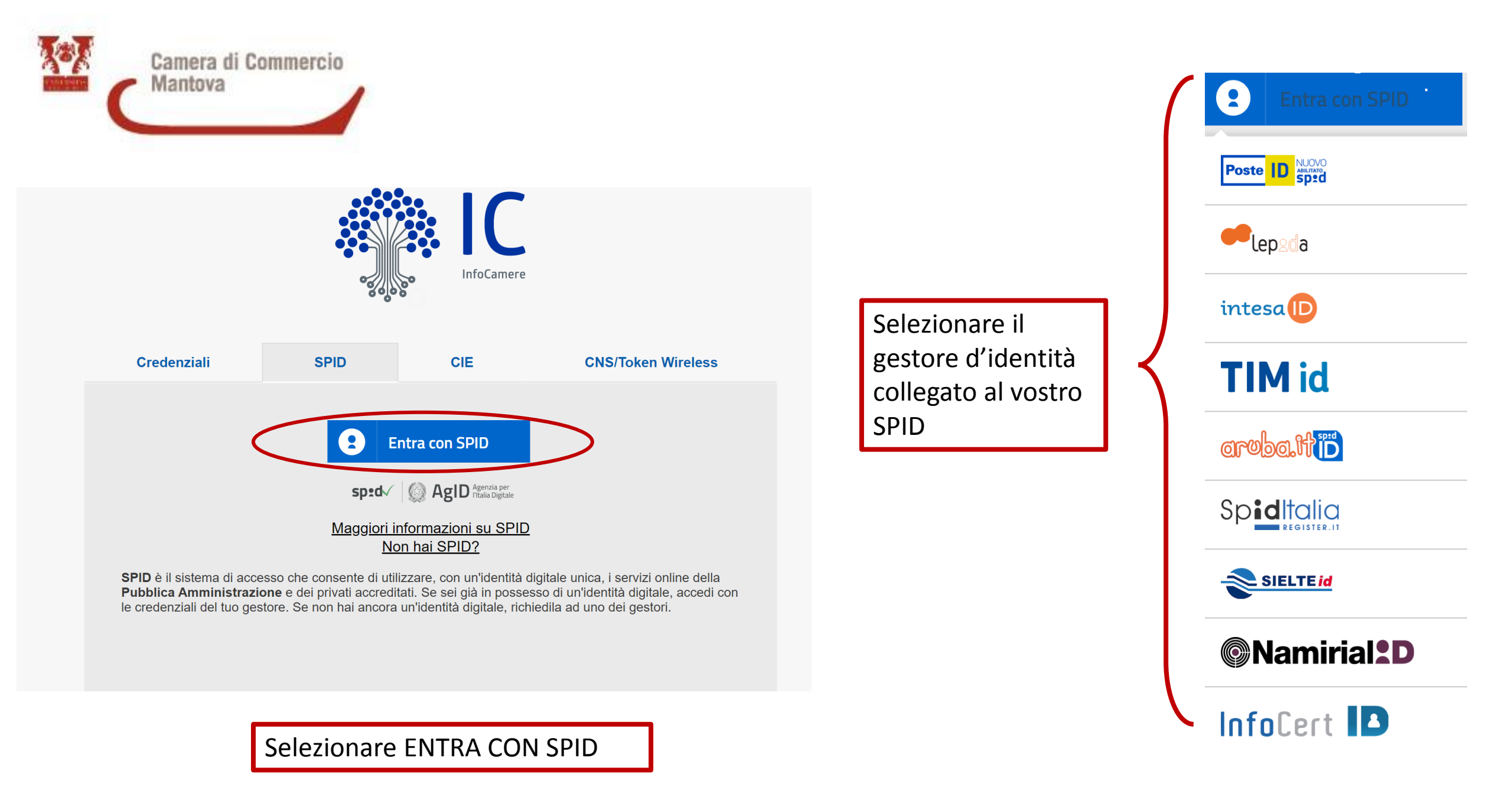

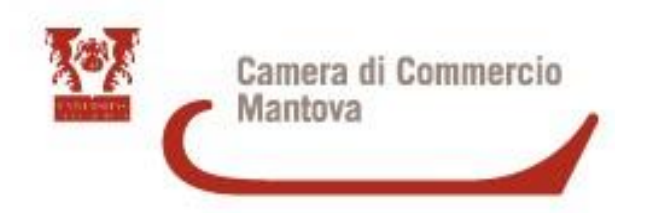

| $\langle$               |                      |                               |
|-------------------------|----------------------|-------------------------------|
| Nome utente             | <u>Nome u</u>        | i <u>tente dimenticato?</u> 🗷 |
| Password                | Pas                  | sword dimenticata? C          |
|                         |                      | Mostra password               |
|                         | Tentativi rimanenti: | 5                             |
| Ent                     | ra con SPID          |                               |
| <u>Non hai Spid? Re</u> | egistrati 🖓          | Annulla                       |

Per la registrazione dell'utenza serve lo SPID di livello 2 mentre per **l'accesso è sufficiente lo SPID di livello 1** 

Per cui basta essere in possesso del **nome utente** e della **password** dello SPID collegato all'intestatario dell'utenza Telemaco

Inserire quindi nome utente e password e selezionare «entra con SPID»

N.B. questo è un esempio preso da un gestore, in particolare Infocert, scegliendo un altro gestore può cambiare la schermata ma il procedimento è il medesimo basta che troviate in alto, oppure selezioniate SPID 1

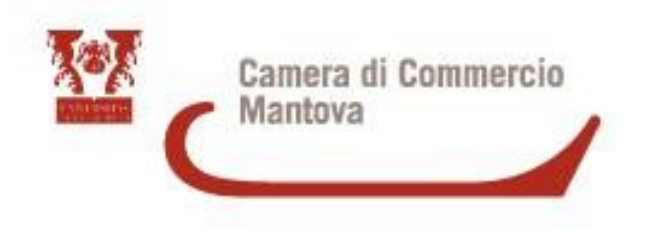

## ALCUNI ESEMPI

## sp:d

Richiesta di accesso di livello SPID 1 da

#### Unioncamere

NOME UTENTE

inserisci e-mail

PASSWORD

inserisci password

Hai dimenticato il nome utente o la password?

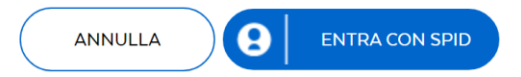

| sped                   | IN ALTERNATIVA USA<br>Sp2d (2)<br>Sp2d (3) |
|------------------------|--------------------------------------------|
|                        | UNIONCAMERE                                |
| Nome utente            | <u>Nome utente dimenticato ?</u>           |
| Password               | Password dimenticata ?                     |
|                        | Mostra password                            |
| Ent                    | ra con SPID                                |
| <u>Non hai Spid? R</u> | egistrati! Annulla                         |
| Tempo rimane           | nte: 04m 49s Tentativi rimanenti: 5        |

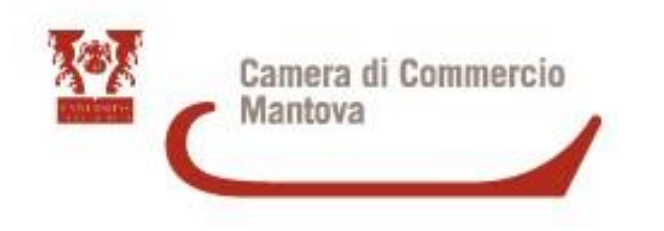

## CIE : Carta d'identità elettronica

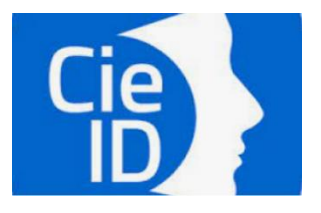

Se hai la nuova **Carta di identità elettronica** per accedere hai bisogno dei relativi codici PIN e PUK: la prima parte dei due codici è nella ricevuta della richiesta CIE, la seconda parte viene consegnata insieme alla CIE.

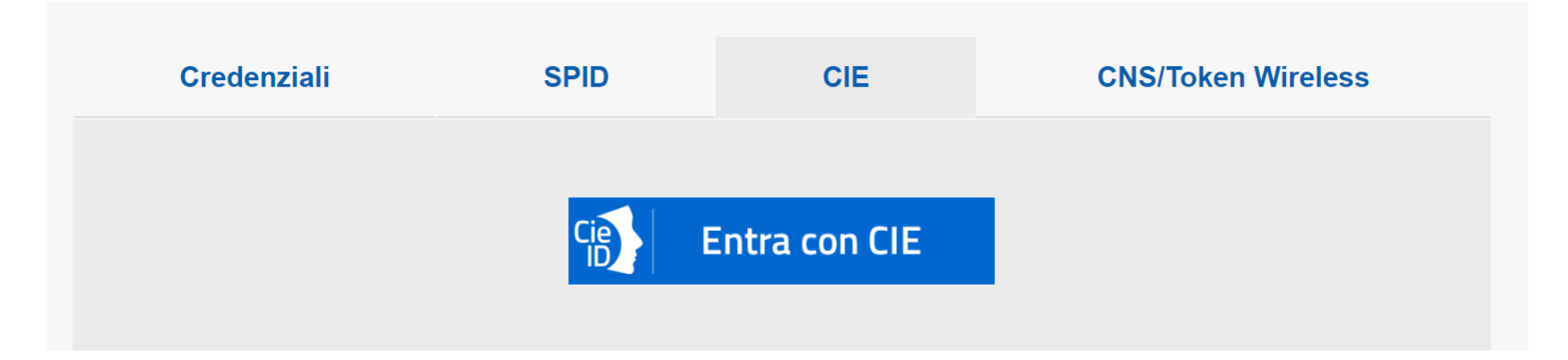

Selezionando CIE vengono riportate le varie modalità di accesso

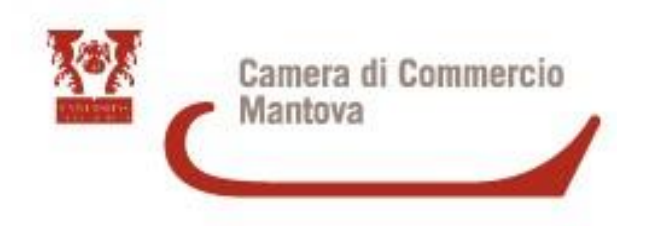

#### Modalità di accesso

<u>PC</u>: è necessario disporre di uno strumento per leggere la tua CIE ad esempio un lettore RFID e aver preventivamente installato e configurato il **Software CIE** (<u>https://www.cartaidentita.interno.gov.it/identificazione-digitale/software-cie/</u>) messo a disposizione dal Ministero dell'Interno.

<u>Smartphone o Tablet</u>: installare sullo smartphone/tablet l'APP CieID del Ministero dell'Interno

Dopo aver installato e configurato il software per computer o l'APP premi il pulsante "Entra con CIE" presente nella pagina. Verrai indirizzato al sito del Ministero dell'Interno dove effettuerai l'autenticazione con la CIE.

Terminata questa operazione verrai automaticamente indirizzato al servizio richiesto.

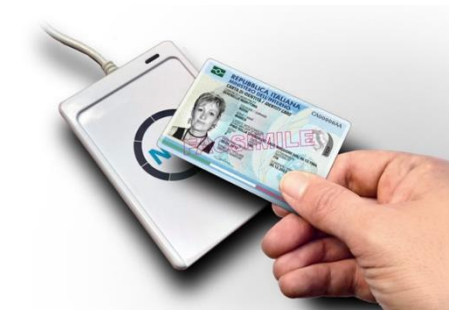

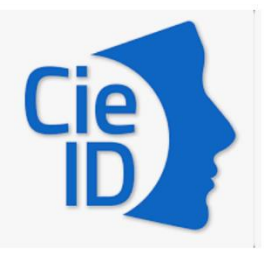

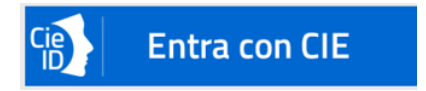

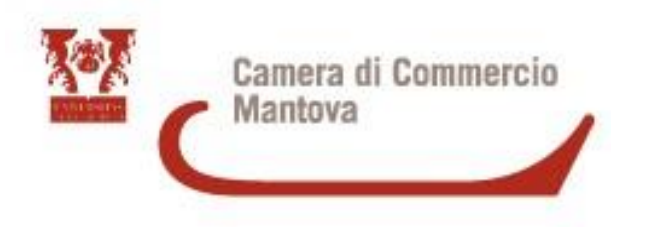

## Firma digitale

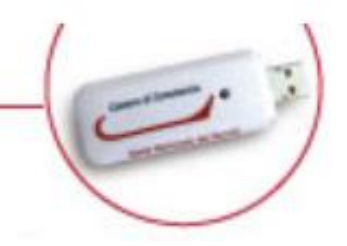

- Smart Card: dispositivo che si presenta come una tessera elettronica. Per poterla utilizzare è
  necessario un apposito lettore di smart card da collegare al computer.
- Token wireless Digital DNA: dispositivo di firma digitale di ultima generazione progettato per rendere l'esperienza utente più semplice e intuitiva, in totale sicurezza. Il Token, accompagnato dall'App correlata DigitalDNA IC (scaricabile immediatamente dal Google Play ovvero dall'App Store) garantisce le massime prestazioni attraverso un'usabilità semplice e sicura da smartphone e tablet, pur mantenendo la stessa funzionalità e usabilità con il mondo PC/Mac e le applicazioni precedentemente utilizzate.

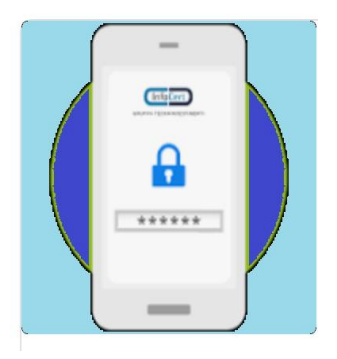

La Firma Digitale Remota prevede un certificato di firma digitale che risiede in un server sicuro del Certificatore HSM (Hardware Security Module) e un dispositivo OTP (One Time Password) utilizzabile anche attraverso smartphone. Con essa, è possibile autenticarsi con le proprie credenziali e firmare i propri file ovunque esista e sia disponibile una connessione a internet.

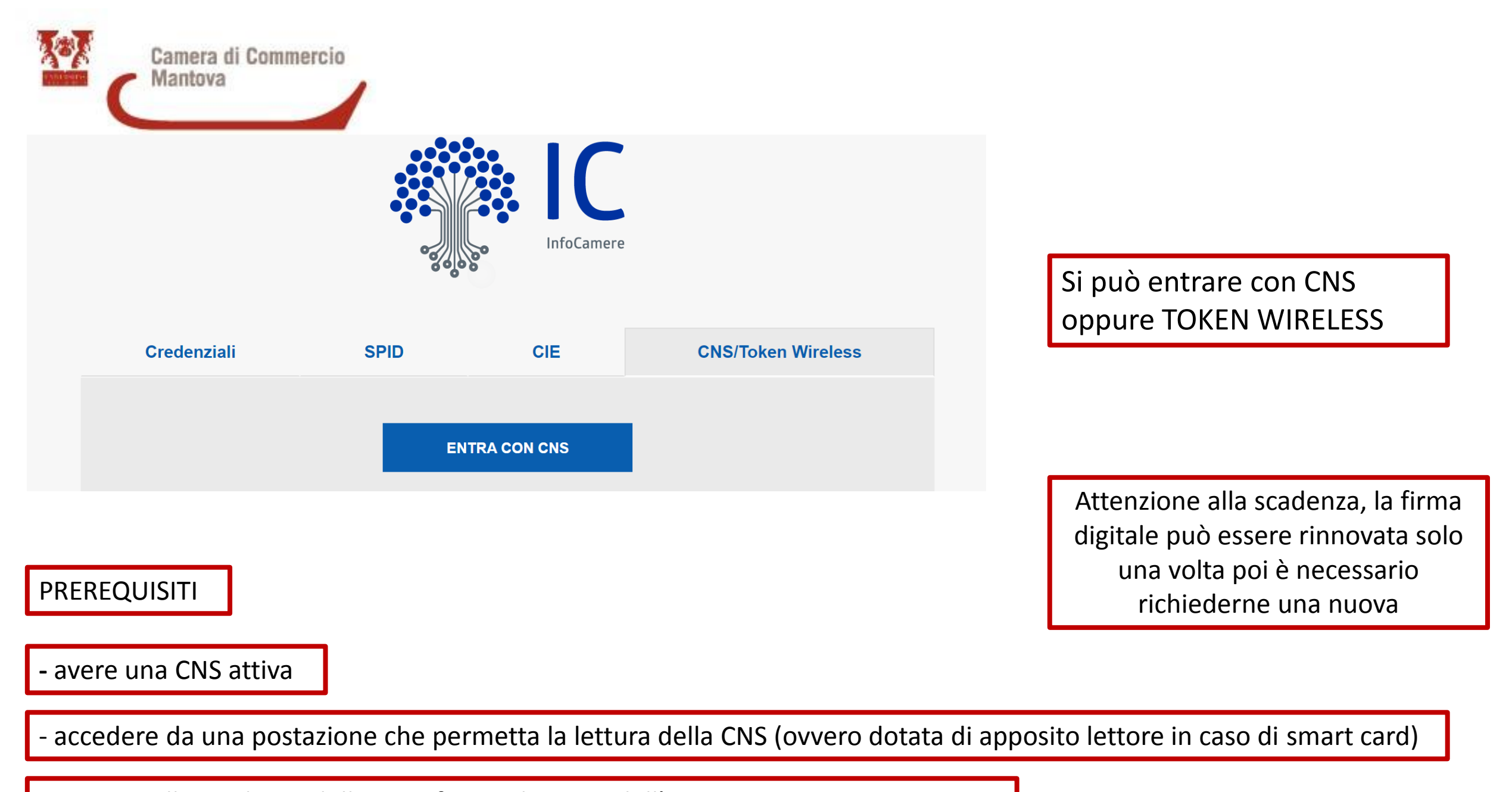

- aver installato i driver della CNS, forniti da parte dell'Amministrazione emittente

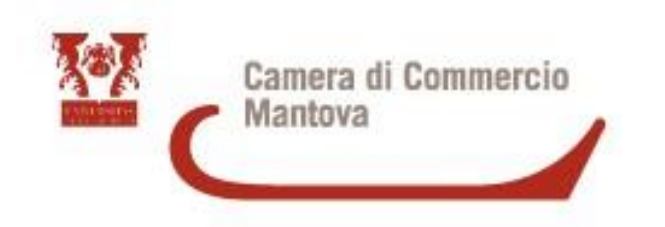

Dopo aver verificato i prerequisiti esegui le seguenti operazioni

- inserisci la CNS nel lettore di smart card o il token nella porta USB

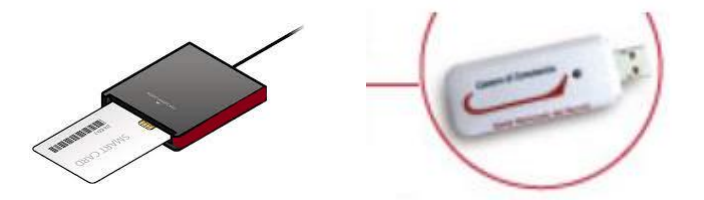

- premi il pulsante ENTRA CON CNS, ti verranno elencati tutti i certificati di identificazione personale presenti sul computer e nella CNS;

- seleziona il certificato di autenticazione contenuto nella CNS e premi il pulsante OK. Il certificato della CNS contiene il tuo codice fiscale tra gli elementi di identificazione

- inserisci il codice PIN della CNS, fornito dall'Amministrazione emittente; si tratta in genere di un codice composto da 5-8 cifre

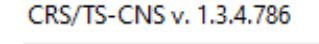

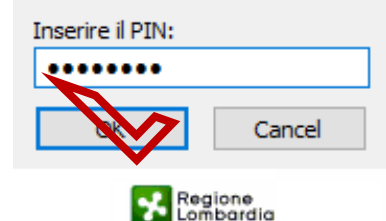

ENTRA CON CNS

Seleziona un certificato

Seleziona un certificato per autenticarti a login.infocamere.it:443

| Oggetto        | Autorità emittente              | Numero di serie |  |
|----------------|---------------------------------|-----------------|--|
| Codice Fiscale | InfoCert Servizi di Certificazi | Numero di serie |  |
| Codice Fiscale | InfoCert Servizi di Certificazi | Numero di serie |  |

Informazioni certificato

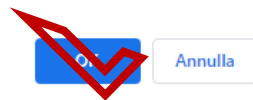

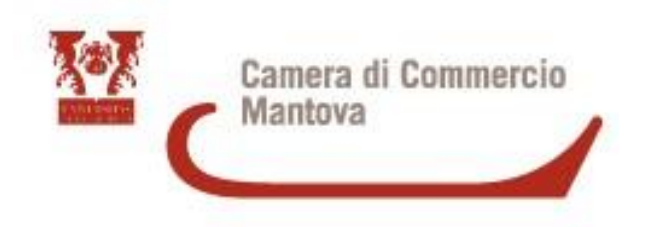

Inserire la Smart Card nel lettore collegato al computer e aprire il browser che utilizzate per accedere a Telemaco

Entrare nel sito www.pec.it, non importa se avete un altro gestore di CNS

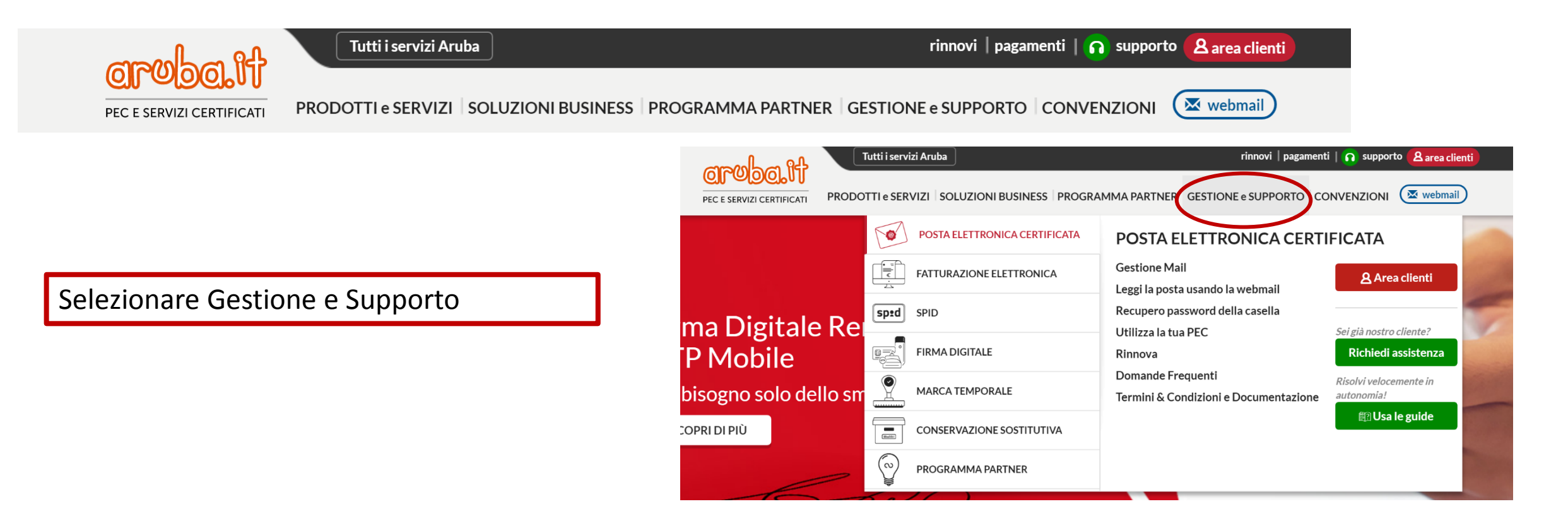

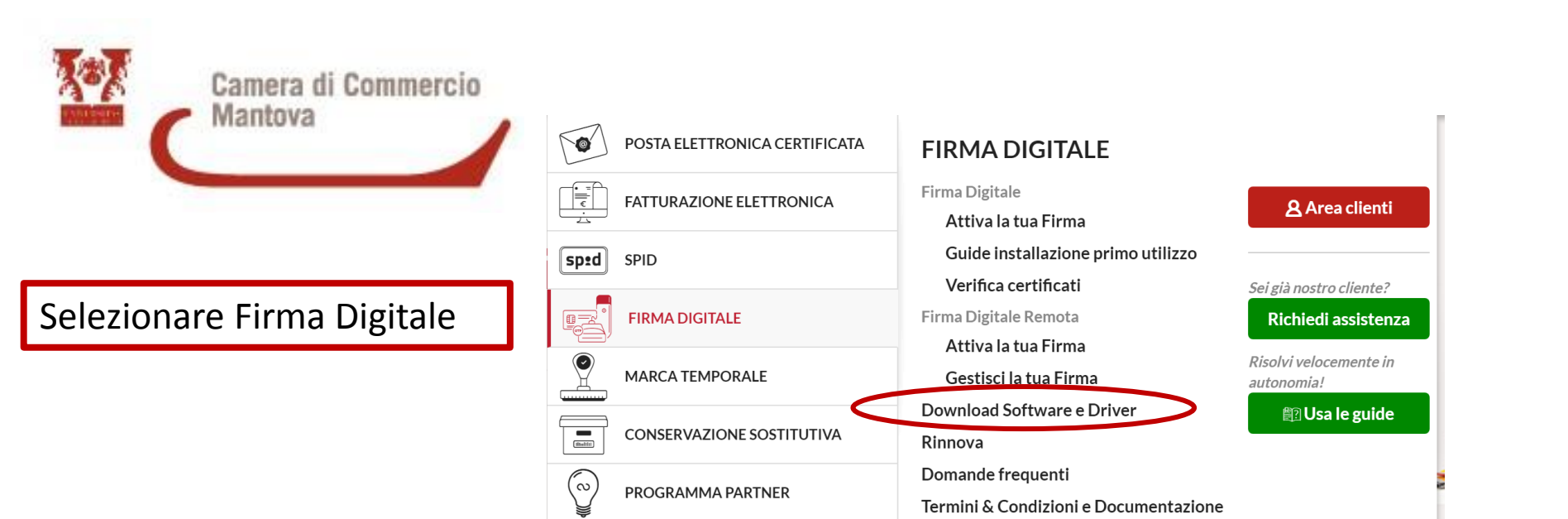

#### Selezionare Download Software e Driver

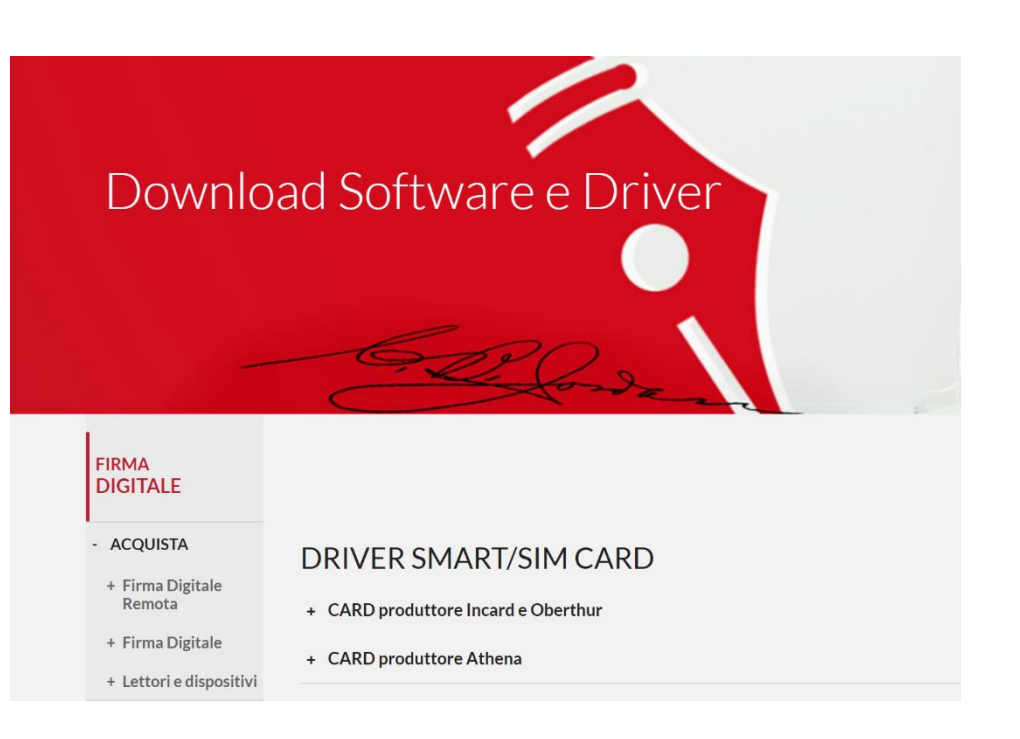

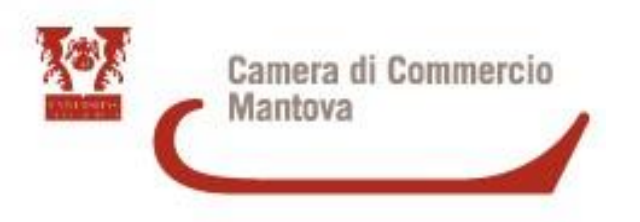

#### DRIVER SMART/SIM CARD

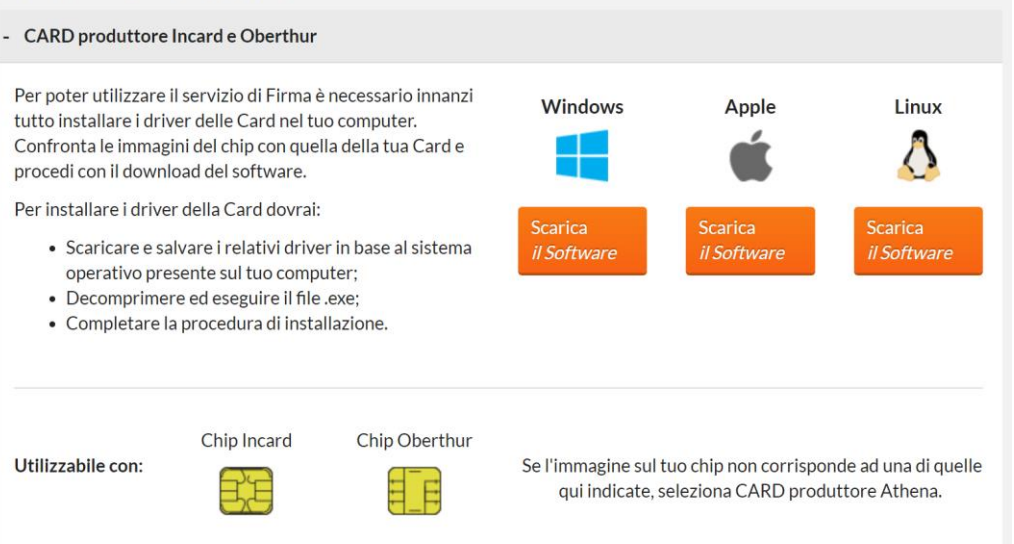

Scegliere la tipologia di Card (di solito del primo tipo Incard e Oberthur) e il sistema operativo che si utilizza, scaricare l'eseguibile bit4.it. Chiudere e Riaprire il browser.

La Smart Card deve sempre essere inserita e attiva

#### CARD produttore Athena

Per poter utilizzare il servizio di Firma è necessario innanzi tutto installare i driver delle Card nel tuo computer. Confronta le immagini del chip con quella della tua Card e procedi con il download del software.

Per installare i driver della Card dovrai:

- Scaricare e salvare i relativi driver in base al sistema operativo presente sul tuo computer;
- Decomprimere ed eseguire il file .exe;
- Completare la procedura di installazione.

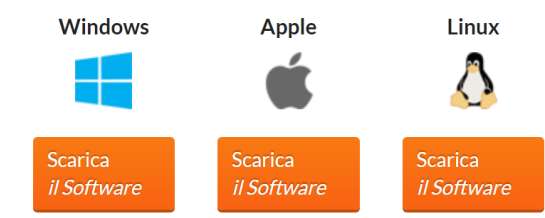

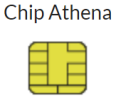

Se l'immagine sul tuo chip non corrisponde a quella qui indicata, seleziona CARD produttore Incard e Oberthur.

Utilizzabile con:

| Camera di Commercio<br>Mantova                           | LEI                | PRATICHE COMPLEMENTARI<br>in CERT'O                      |                    |
|----------------------------------------------------------|--------------------|----------------------------------------------------------|--------------------|
|                                                          |                    |                                                          |                    |
| Selezionare il tipo pratica                              |                    |                                                          |                    |
| Denuncia di Furto - Smarrimento V                        |                    |                                                          |                    |
| Sportello di destinazione                                |                    | Selezionare il tipo pratica                              |                    |
| CCIAA di MANTOVA - Sportello Certificazioni per l'Estero | ~                  | Dichiarazione di Distruzione v                           |                    |
|                                                          | Avvia compilazione | Sportello di destinazione                                |                    |
|                                                          |                    | CCIAA di MANTOVA - Sportello Certificazioni per l'Estero | ~                  |
|                                                          |                    |                                                          | Avvia compilazione |
| Selezionare il tipo pratica                              |                    |                                                          |                    |
| Dichiarazione di Conferimento Delega V                   |                    |                                                          |                    |
| Sportello di destinazione                                |                    |                                                          |                    |
| CCIAA di MANTOVA - Sportello Certificazioni per l'Estero | ~                  | Selezionare il tipo pratica                              |                    |
|                                                          | Avvia compilazione | Dichiarazione di Revoca Delega 🗸 🗸                       |                    |
|                                                          |                    | Sportello di destinazione                                |                    |
|                                                          |                    | CCIAA di MANTOVA - Sportello Certificazioni per l'Estero | ~                  |
|                                                          |                    |                                                          | Avvia compilazione |

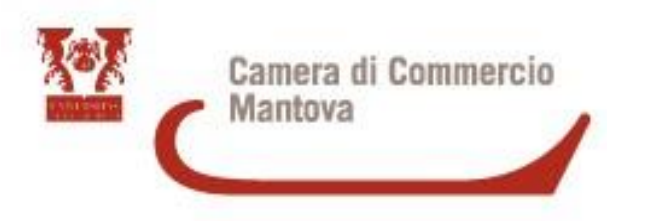

### DENUNCIA DI FURTO O SMARRIMENTO

#### FORMULARIO RUBATO OPPURE SMARRITO

| <u>Home</u>     | <u>Crea Modello</u>  | <u>Nuova</u>    | Da Inviare      | Da Rettificare     | Inviate         | <u>Storico</u> |
|-----------------|----------------------|-----------------|-----------------|--------------------|-----------------|----------------|
|                 |                      |                 |                 |                    |                 |                |
|                 |                      |                 |                 |                    |                 |                |
| mpresa che      | denuncia il furto/s  | marrimento      |                 |                    |                 |                |
| npresa ene      |                      |                 |                 |                    |                 |                |
| Denominazi      | ione: ****           |                 |                 |                    |                 |                |
| Comune: ***     | ******               |                 |                 |                    |                 |                |
| Indirizzo: *    |                      | ****            |                 |                    |                 |                |
| 110111220;      | CAP.                 |                 |                 |                    |                 |                |
| ertificati or   | ugetto della denunci | a               |                 |                    |                 |                |
| .or children og | gette dend dendner   | u               |                 |                    |                 |                |
|                 |                      |                 | Numero          |                    |                 |                |
|                 |                      |                 | Numero          |                    |                 |                |
|                 |                      |                 |                 |                    |                 |                |
|                 |                      |                 |                 |                    |                 |                |
|                 |                      |                 |                 |                    |                 |                |
|                 |                      |                 |                 |                    |                 |                |
|                 |                      |                 |                 |                    |                 |                |
|                 |                      |                 |                 |                    |                 |                |
| i ricorda che   | è obbligatorio alleg | are alla Pratic | a Telematica co | nia della denuncia | effettuata alle | Autorità       |
| mpetenti.       | e essignterio dileg  | ,               |                 |                    | enstructu dife  |                |
|                 |                      |                 |                 |                    |                 | continua       |
|                 |                      |                 |                 |                    |                 | Continua       |
|                 |                      |                 |                 |                    |                 |                |

IMPORTANTE: LA DENUNCIA NON E' PIU' NECESSARIA PER CHI SI AVVALE DELLA STAMPA SU FOGLIO BIANCO

Dopo aver selezionato la tipologia di pratica inserire il numero del certificato **C123S0012345** oggetto di Furto/Smarrimento

Selezionare «continua»

Solo una volta che la pratica è stata evasa se necessario potete procedere all'inserimento di un'eventuale pratica sostitutiva, inserendo nel campo annotazioni il numero della pratica smarrita

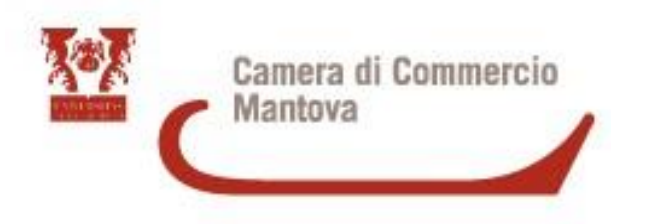

### Scaricare il modello Base, firmarlo digitalmente xml.p7m

| Home         Crea Modello         Nuova         Da Inviare         Da Rettificare         Inviate         Storico |
|----------------------------------------------------------------------------------------------------|
|                                                                                                    |
| Il download del file dovrebbe avvenire automaticamente. Qualora non dovesse succedere, premere <u>qui</u> .       |
| Dopo aver scaricato il file è necessario firmarlo digitalmente.                                                   |
| Per trasmettere il file firmato premere "Continua"                                                                |
| Per creare un nuovo modello premere "Nuovo Modello"                                                               |
| Continua Nuovo modello                                                                                            |

| Selezionare il tipo pratica                                                            |
|----------------------------------------------------------------------------------------|
| Denuncia di Furto - Smarrimento ~                                                      |
| Sportello di destinazione                                                              |
| CCIAA di MANTOVA - Sportello Certificazioni per l'Estero                               |
| Nessuna sede distaccata disponibile.                                                   |
| Modello Base Sfoglia Mbase_PTCO_DF_MN_228484_2021-05-24_11-43-15.xml.p7m file .xml.p7m |
| Avvia creazione                                                                        |

# Allegare il modello firmato e poi avviare la creazione

Allegare copia della denuncia alle autorità competenti (utilizzare il codice «ALTRO» )

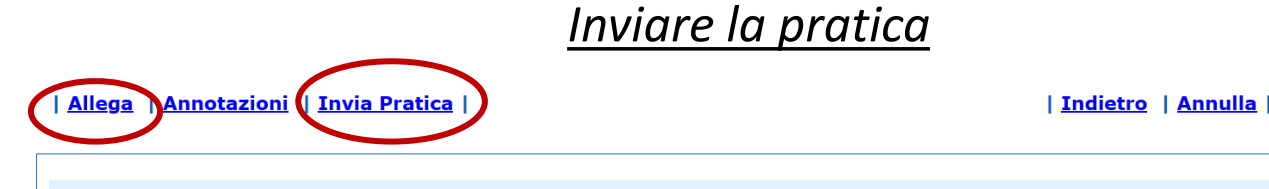

Scheda dettaglio pratica M21524L4544 di tipo Denuncia di Furto / Smarrimento

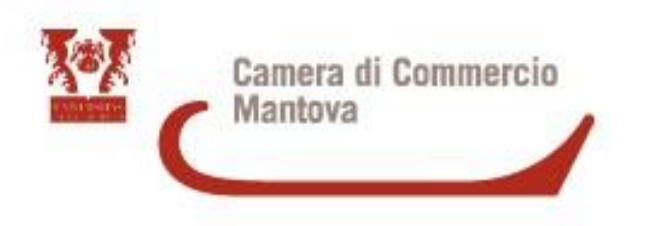

#### **DICHIARAZIONE DI DISTRUZIONE**

| Home                      | <u>Crea Modello</u>                | <u>Nuova</u>  | <u>Da Inviare</u>   | Da Rettificare | Inviate | <u>Storico</u> |
|---------------------------|------------------------------------|---------------|---------------------|----------------|---------|----------------|
|                           |                                    |               |                     |                |         |                |
|                           |                                    |               |                     |                |         |                |
| n <mark>presa ch</mark> e | denuncia la distruz                | ione di Formu | ılari del Certifica | to di Origine  |         |                |
| Donominazi                | ono: ********************          |               |                     |                |         |                |
| 2 **                      | ione.                              |               |                     |                |         |                |
| Comune:                   |                                    |               |                     |                |         |                |
| Indirizzo: *              | CAP: *                             | *****         |                     |                |         |                |
|                           |                                    |               |                     |                |         |                |
| Certificati og            | <mark>jgetto della d</mark> enunci | а             |                     |                |         |                |
|                           |                                    |               |                     |                |         |                |
|                           |                                    |               | Numero              |                | _       |                |
|                           |                                    |               |                     |                |         |                |
|                           |                                    |               |                     |                |         |                |
|                           |                                    |               |                     |                |         |                |
|                           |                                    |               |                     |                |         |                |
|                           |                                    |               |                     |                |         |                |
|                           |                                    |               |                     |                |         |                |
|                           |                                    |               | L                   |                |         |                |
|                           |                                    |               |                     |                |         |                |
|                           |                                    |               |                     |                |         | continua       |
|                           |                                    |               |                     |                |         |                |

#### FORMULARIO DISTRUTTO OPPURE PRATICA DA ANNULLARE

Dopo aver selezionato la tipologia di pratica inserire il numero del certificato (es: **C123S0012345**) oggetto di Distruzione/Annullamento

Selezionare «continua»

Solo una volta che la pratica è stata evasa se necessario potete procedere all'inserimento di un'eventuale pratica sostitutiva, inserendo nel campo annotazioni il numero della pratica distrutta/annullata

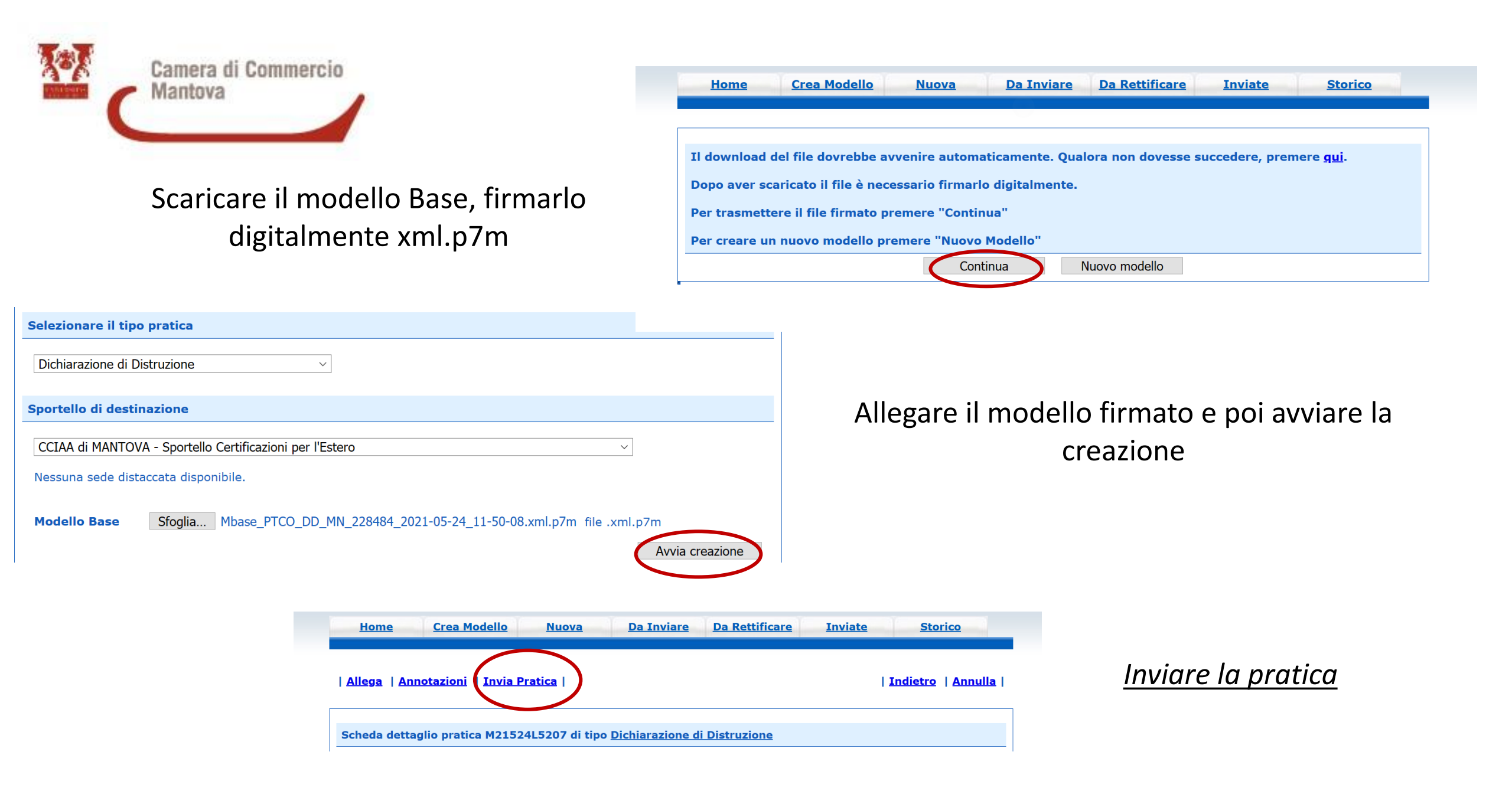

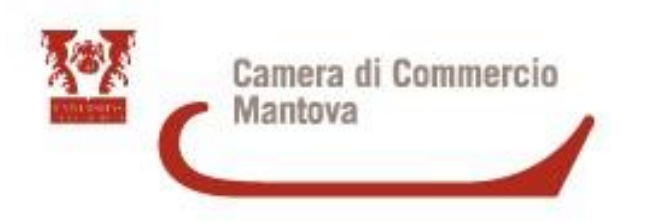

### DICHIARAZIONE DI CONFERIMENTO DELEGA

DELEGA PER L'INVIO DELLE PRATICHE TELEMATICHE

La firma sulle Pratiche Telematiche deve sempre essere del Legale Rappresentante della Ditta e non dell'intermediario

| <u>Home</u>  | Crea Modello          | <u>Nuova</u> | Da Inviare | Da Rettificare | <u>Inviate</u> | <u>Storico</u> |
|--------------|-----------------------|--------------|------------|----------------|----------------|----------------|
|              |                       |              |            |                |                |                |
|              |                       |              |            |                |                |                |
| eleghe       |                       |              |            |                |                |                |
| Seleziona im | presa in base a deleg | a ricevuta   |            |                |                | Lista deleghe  |
|              |                       |              |            |                |                |                |
| erca Impre   | sa (Speditore):       |              |            |                |                |                |
|              | MN ~                  |              |            |                |                |                |
|              | *****                 |              |            |                |                |                |
| Numero       |                       |              |            |                |                |                |
|              | fiscale               |              |            |                |                |                |
|              |                       |              |            |                | (              | Cerca          |
|              |                       |              |            |                |                | CCICa          |

Si entra con l'Utenza Telemaco del DELEGATO ma il Numero Rea o Codice Fiscale da cercare è quello del DELEGANTE

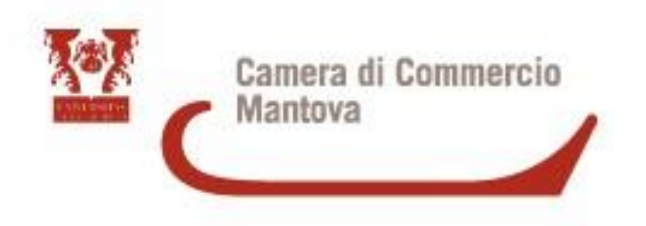

| Home Crea M              | <u>Iodello Nuc</u> | ova Da I        | nviare Da I    | Rettificare     | Inviate         | <u>Storico</u>    |
|--------------------------|--------------------|-----------------|----------------|-----------------|-----------------|-------------------|
|                          |                    |                 |                |                 |                 |                   |
| Impresa DELEGANTE        |                    |                 |                |                 |                 |                   |
| Denominazione: *****     |                    |                 |                |                 |                 |                   |
| Comune: ·····            |                    |                 |                |                 |                 |                   |
| Indirizzo: ·····         | CAP:               |                 |                |                 |                 |                   |
| Impresa DELEGATA         |                    |                 |                |                 |                 |                   |
| Codice Fiscale: ******   | ******             |                 |                |                 |                 |                   |
| Denominazione:           | ******             |                 |                |                 |                 |                   |
| Comune:                  |                    |                 |                |                 |                 |                   |
| Indirizzo: ·····         | ****               | CAP:            | *****          |                 |                 |                   |
| Informazioni delega      |                    |                 |                |                 |                 |                   |
| Delega conferita dal:    |                    | fino al:        |                |                 |                 |                   |
| Si ricorda che è obbliga | torio allegare all | a Pratica Telem | atica copia de | lla dichiarazio | ne di conferime | nto della delega. |
|                          |                    |                 |                |                 |                 | continua          |

Dopo aver selezionato la tipologia di pratica inserire la data di inizio e la data di conclusione della Delega

Selezionare «continua»

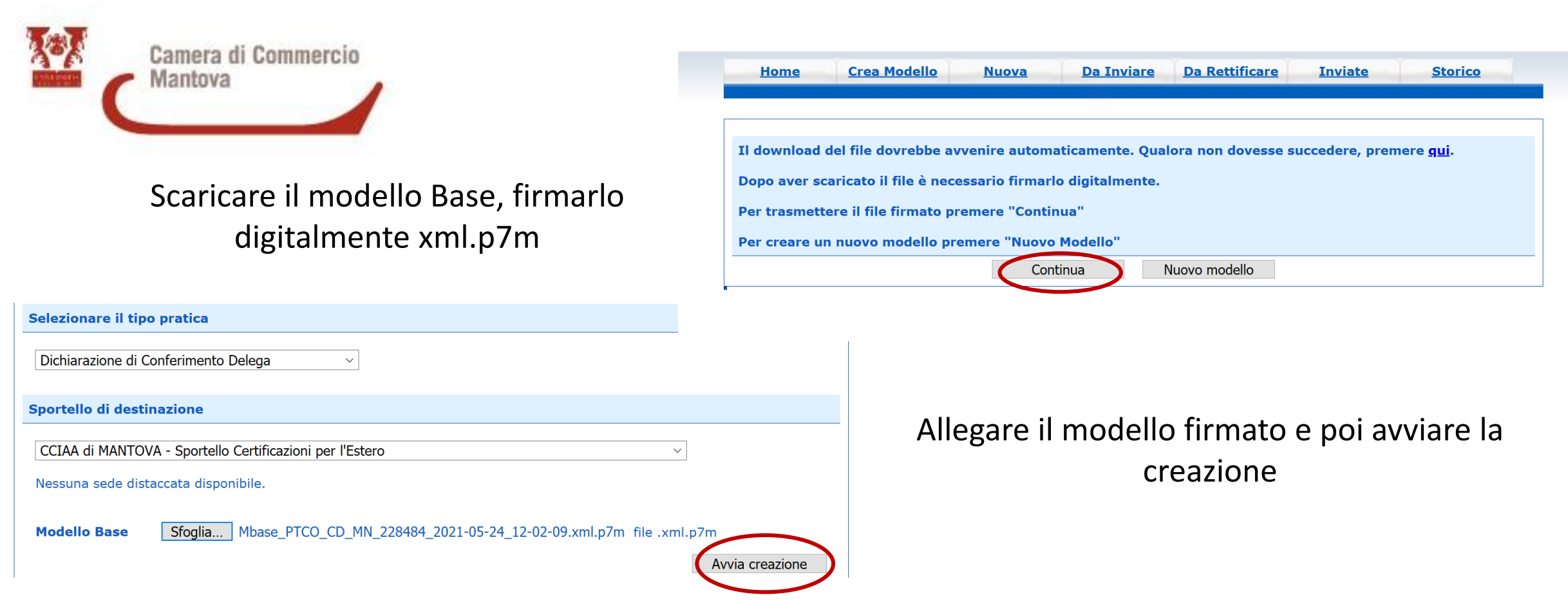

#### Inviare la pratica

Allegare copia della dichiarazione di conferenza Delega firmata Digitalmente (utilizzare il codice «ALTRO»)

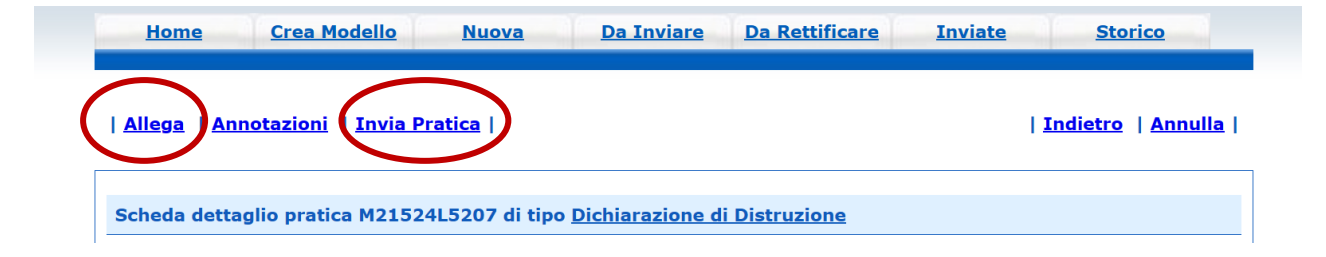

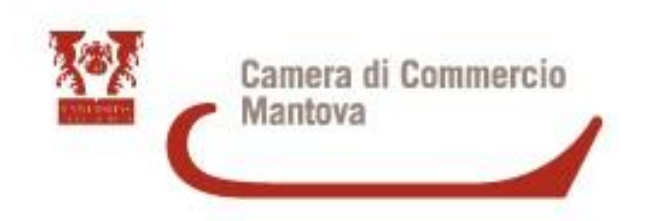

ESEMPIO DI DICHIARAZIONE DI CONFERIMENTO DELEGA

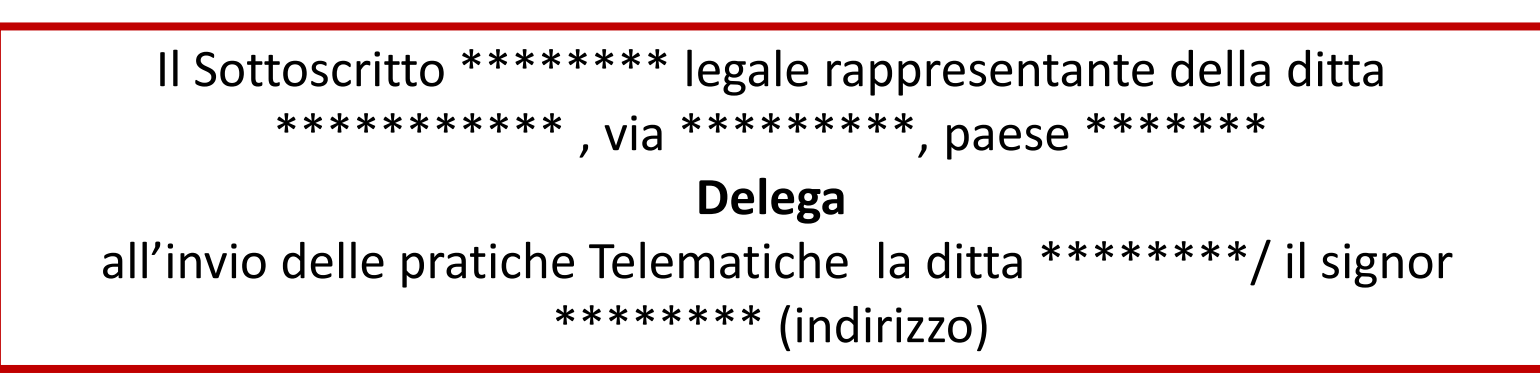

| Home Crea Modello                  | <u>Nuova</u> | <u>Da Inviare</u> | Da Rettificare | Inviate | <u>Storico</u> |
|------------------------------------|--------------|-------------------|----------------|---------|----------------|
|                                    |              |                   |                |         |                |
| Deleghe                            |              |                   |                |         |                |
| Seleziona impresa in base a delega | ricevuta     |                   |                |         | ista deleghe   |

# Su carta intestata e firmata digitalmente

Una volta conferita la delega, il delegato troverà l'impresa delegante nella lista deleghe della sua utenza e la dovrà selezionare prima della compilazione della pratica

 

 4 elementi trovati e visualizzati

 Denominazione Delegante
 Cciaa
 REA
 Codice fiscale
 Conferimento delega
 Termine delega

Selezionando «Lista deleghe» si aprirà una finestra con tutti i nominativi dei deleganti

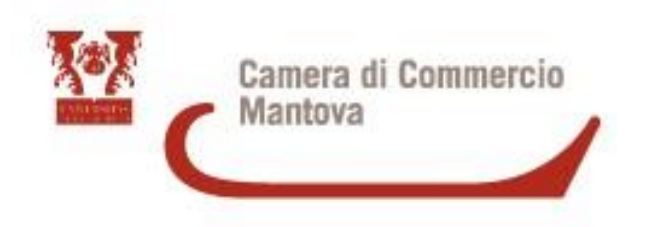

### DICHIARAZIONE di REVOCA della DELEGA

| Impresa DELEGANTE                   |            |  |
|-------------------------------------|------------|--|
| Denominazione:                      |            |  |
| Comune: ******                      |            |  |
| Indirizzo: ······ CAP:              |            |  |
| Impresa DELEGATA                    |            |  |
| Codice Fiscale:                     |            |  |
| Denominazione: ·····                |            |  |
| Comune:                             |            |  |
| Indirizzo:                          | CAP: ***** |  |
| Informazioni delega                 |            |  |
| La delega è REVOCATA a partire dal: |            |  |
| Ľ                                   |            |  |

Dopo aver selezionato la tipologia di pratica inserire la data di Revoca della Delega

Selezionare «continua»

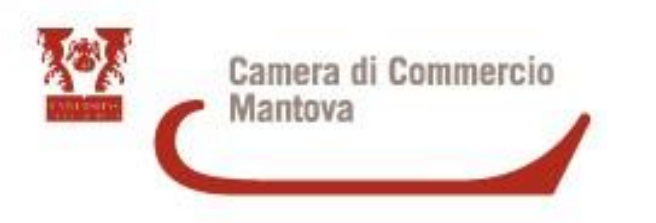

### Scaricare il modello Base, firmarlo digitalmente xml.p7m

| Home         Crea Modello         Nuova         Da Inviare         Da Rettificare         Inviate         Storico |  |  |  |  |  |  |  |
|----------------------------------------------------------------------------------------------------|--|--|--|--|--|--|--|
|                                                                                                    |  |  |  |  |  |  |  |
| Il download del file dovrebbe avvenire automaticamente. Qualora non dovesse succedere, premere <u>qui</u> .       |  |  |  |  |  |  |  |
| Dopo aver scaricato il file è necessario firmarlo digitalmente.                                                   |  |  |  |  |  |  |  |
| Per trasmettere il file firmato premere "Continua"                                                                |  |  |  |  |  |  |  |
| Per creare un nuovo modello premere "Nuovo Modello"                                                               |  |  |  |  |  |  |  |
| Continua Nuovo modello                                                                                            |  |  |  |  |  |  |  |

| Selezionare il tipo p | oratica                            |                       |                   |                 |                 |      |
|-----------------------|------------------------------------|-----------------------|-------------------|-----------------|-----------------|------|
| Dichiarazione di Rev  | oca Delega 🛛 🗸                     |                       |                   |                 |                 |      |
| Sportello di destina  | zione                              |                       |                   |                 |                 |      |
| CCIAA di MANTOVA      | - Sportello Certificazioni per l'E | stero                 |                   | ~               |                 |      |
|                       | lata disponibile.                  |                       |                   |                 |                 |      |
| Modello Base          | Sfoglia Mbase_PTCO_RD_             | MN_228484_2021-05-24_ | _11-55-40.xml.p7m | n file .xml.p7m | Avvia creazione |      |
|                       |                                    |                       |                   |                 |                 |      |
|                       |                                    |                       |                   |                 |                 |      |
|                       |                                    | Home                  | Crea Modello      | Nuova           | Da Inviare      | Da R |

# Allegare il modello firmato e poi avviare la creazione

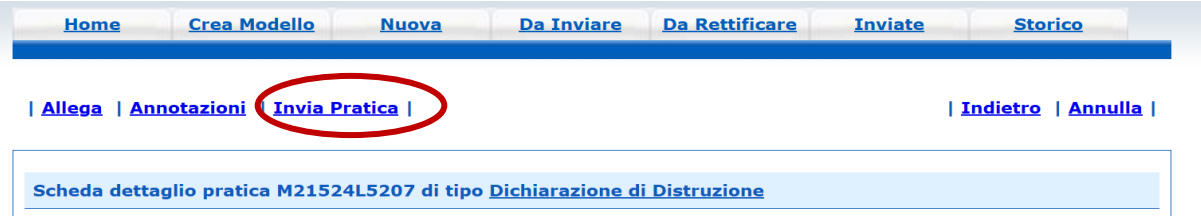

#### Inviare la pratica

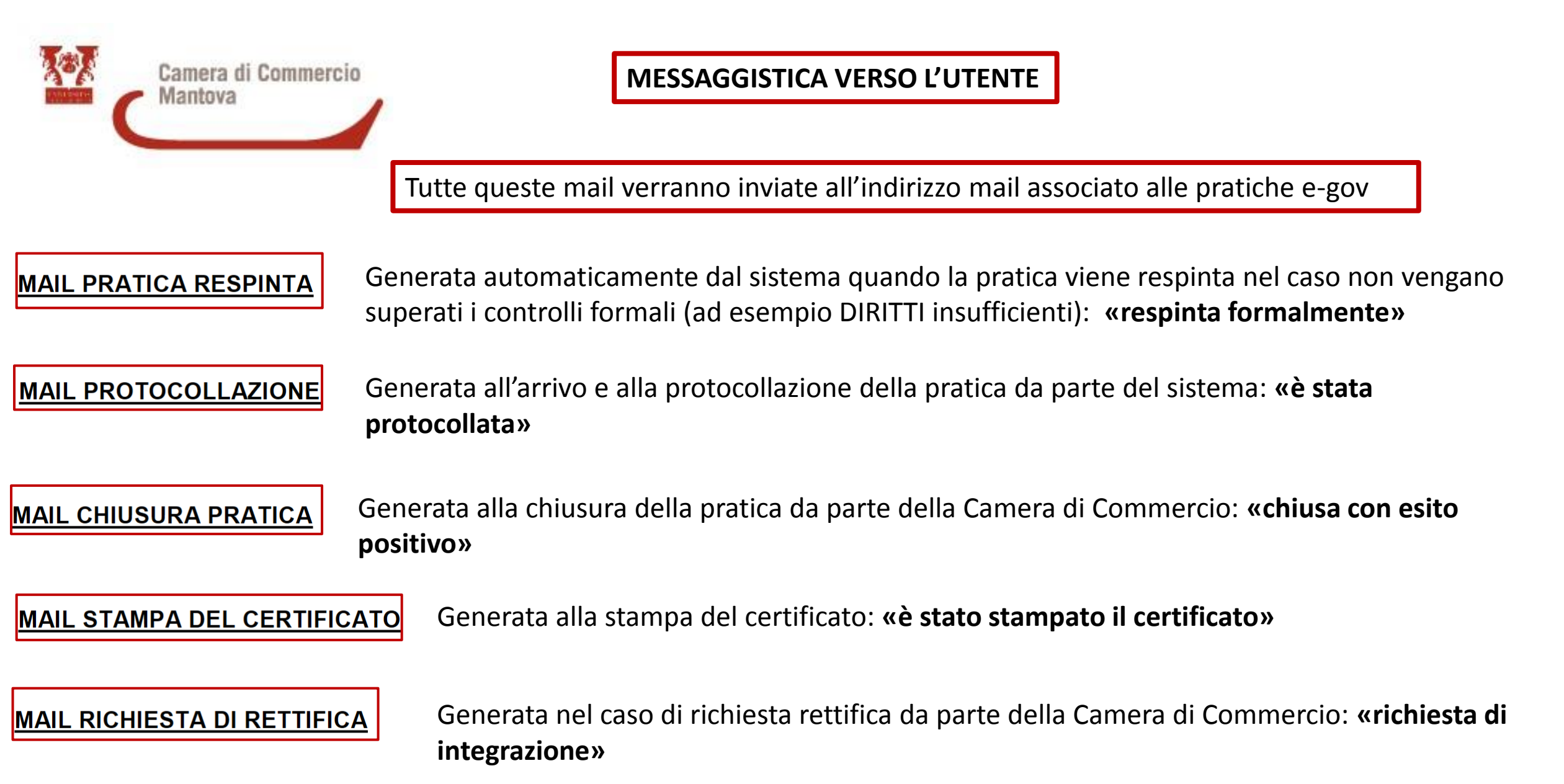

MAIL CHIUSURA PRATICA CON RESPINGIMENTO

Generata alla chiusura della pratica con respingimento da parte della Camera di Commercio: **«respinta formalmente per i seguenti motivi»** 

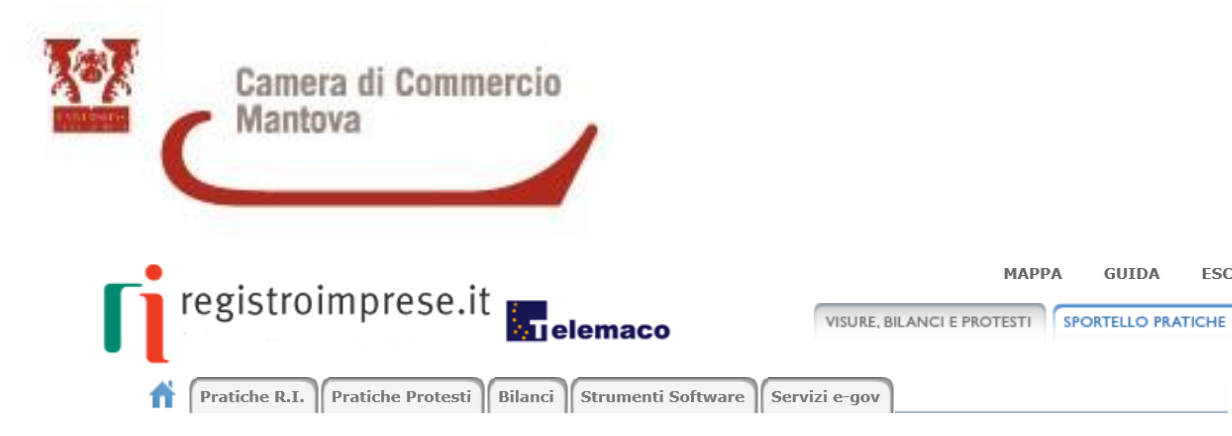

#### Invia e verifica lo stato di avanzamento delle tue pratiche

Tutti i contenuti informativi e le funzionalità rimangono accessibili da Telemaco e dal portale registroimprese.it.

ESCI

#### Pratiche Registro Imprese

Per inviare o verificare lo stato di avanzamento delle tue pratiche, vai qui ed effettua l'accesso a Telemaco

#### ComUnica

Per informazioni sugli strumenti da utilizzare per l'invio pratiche di Comunicazione Unica vai qui.

#### • Deposito Bilanci

Per depositare il bilancio di un'impresa e per tutti gli strumenti per il formato XBRL vai qui,

#### • Altri adempimenti camerali

Per le altre pratiche camerali che non interessano il Registro Imprese, accedi direttamente da queste sezioni se sei già abilitato ai servizi:

- **O Certificazioni per l'estero**
- 0 Contributi alle Imprese
- 0 Operatori con l'estero
- O Servizio Metrico O Registro Protesti

Per completare la registrazione (nel caso di Nuovo Utente) o modificare i propri dati già inseriti vai qui

#### https://webtelemaco.infocamere.it/newt/public.htm

### MODIFICA INDIRIZZO MAIL ASSOCIATO **ALLE PRATICHE E-GOV**

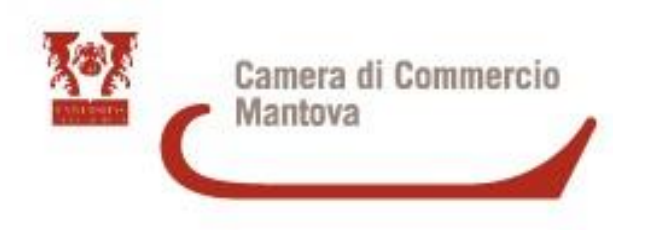

## Per Informazioni e Assistenza scrivere a lombardiapoint.mantova@mn.camcom.it